# Filarkiv i EASY-A

Revideret 11.05.16

## Indhold

- Centrale begreber
- Arbejdsgang

### **Centrale begreber**

| Centralt begreb               | Forklaring eller beskrivelse                                                                                                    |  |  |  |
|-------------------------------|----------------------------------------------------------------------------------------------------|--|--|--|
| Filarkiv                      | Elektronisk arkiv, hvor oplysninger gemmes i<br>EASY-A på den enkelte elev                                                                           |  |  |  |
| Centrale filtyper             | Oprettes automatisk i systemet                                                                                                    |  |  |  |
| Lokale filtyper               | Du opretter selv de lokale typer, som du har brug<br>for. Typerne kan bruges til at gruppere dokumenter<br>og de skal tilknyttes en central filtype. |  |  |  |
| Forældelsesdato               | Beregnes ud fra det antal måneder der er angivet på<br>den lokale filtype                                                                            |  |  |  |
| Skoledokumenter i<br>Elevplan | Her vises de dokumenter skolen har givet tilladelse<br>til må ses af elev, skolemedarbejder eller virksom-<br>hed i elevplan.                        |  |  |  |

#### Generelt

Det er muligt at gemme dokumenter elektronisk på den enkelte elev i EASY-A.

Beviser/dokumentationer/karaktermeddelelser gemmes automatisk på eleven i filarkivet, hvis du ved bestillingen afgrænser med "J" eller angiver en beskrivelse i feltet "Gem i filarkiv". Hvis du angiver en beskrivelse, er det den tekst der vises i filarkivet på *B868 Filarkiv*.

FTU- og KOT-ansøgninger gemmes automatisk i filarkiv, når ansøgningerne behandles af jobbet B626 Optag FTU-elever fra optagelse.dk eller B670 Overførsel af KOT-ansøgere fra optagelse.dk til venteliste.

Du har også mulighed for selv at scanne eller uploade dokumenter, som gemmes på eleven i filarkivet i EASY-A.

Du skal være opmærksom på gældende lovgivning om behandling af persondata. Filarkivet stiller ikke nye krav, men det er op til dig at sikre, at gældende krav overholdes.

BEMÆRK – Filer vises i Elevplan, så snart de ligger i filarkivet, så vær opmærksom på, at dokumenter og karakterer p.t. kan blive offentliggjort utilsigtet på den måde. Den arbejdes p.t. på en løsning på denne uhensigtsmæssighed.

#### Arbejdsgang

De centrale filtyper er oprettet i systemet, og der er tilknyttet en lokal filtype med samme navn.

| Kode      | Må hen-  | Kort betegnelse | Betegnelse                |  |
|-----------|----------|-----------------|---------------------------|--|
|           | tes fra  |                 |                           |  |
|           | Elevplan |                 |                           |  |
| B-FULD    | J        | Bevis fuldtid   | Bevis fuldtidsuddannelser |  |
| GRF-B     | J        | Grundf.bevis    | Grundforløbsbevis         |  |
| SKVEJL    | J        | Skolevejl.      | Skolevejledning           |  |
| DOKU      | J        | Dokumentation   | Dokumentation             |  |
| UDD-B     | J        | Udd. Bevis      | Uddannelsesbevis          |  |
| PRAK-E    | J        | Prak. Erklæring | Praktikerklæring          |  |
| B-ÅU      | J        | Bevis ÅU        | Bevis til åben uddannelse |  |
| KAR-M     | J        | Kar. meddelelse | Karaktermeddelelse        |  |
| INDS_B    | J        | Indstik bev.    | Indstik til beviser       |  |
| FRAV      | N        | Fravær          | Fravær                    |  |
| SKHJ      | N        | Skolehjem       | Skolehjem                 |  |
| ANDET     | N        | Andet Andet     |                           |  |
| Ansøg-FTU | J        | Ansøgning FTU   | Ansøgning-FTU             |  |
| Ansøg-KOT | N        | Ansøgning KOT   | Ansøgning-KOT             |  |

Se de centrale filtyper her:

| ELEV   | J | ELEV   | Kan kun ses af elev fra<br>Elevplan                                                    |
|--------|---|--------|----------------------------------------------------------------------------------------|
| ELEVME | J | ELEVME | Kan ses af elev og skole-<br>medarbejder fra Elevplan                                  |
| ELMEVM | J | ELMEVM | Kan ses af elev, skole-<br>medarbejder og virksom-<br>hedsmedarbejder fra<br>Elevplan. |

Disse typer anvendes, når der gemmes dokumenter eller filer i filarkivet. Du kan også se hvilke filtyper, der default vil blive vist i Elevplan.

Du kan selv oprette lokale filtyper, hvis du har behov for det. Det gør du i vinduet *B872 Typekartotek*. Elever – Kartoteker - Typekartotek. Hvis du ønsker at filen skal vises i elevplan skal der tilknyttes en central filtype til den lokale filtype, ellers kan filen / dokumentet ikke vises i elevplan.

Værdien fra feltet "Må hentes fra Elevplan" på den centrale type sættes automatisk på den lokale type, men kan ændres.

Værdien fra feltet "Må hentes fra Elevplan" på den lokale type sættes automatisk på dokumentet på eleven på vinduet *B868 Filarkiv*, men kan ændres.

| 🍓 B87              | 2. Typekartotek, pe | rson filarkiv |              |                |                                                  |
|--------------------|---------------------|---------------|--------------|----------------|--------------------------------------------------|
|                    | Туре                | Central Type  | Elev<br>plan | Typens levetid | Beskrivelse                                      |
|                    | AMU-kompetenceb     |               | N            |                | AMU-kompetencebeviser 30år                       |
|                    | Ansøg-FTU           | Ansøg-FTU     | J            | 72             | Ansøgning-FTU                                    |
|                    | Ansøg-KOT           | Ansøg-KOT     | N            | 72             | Ansøgning-KOT                                    |
| - 2 <mark>-</mark> | øvrige beviser      | ANDET         | Ν            | 360            | Øvrige beviser - gemmes i startdato +30 år       |
|                    | Bevis_B-FULD        | B-FULD        | J            |                | Færdige beviser til fuldtidsuddannelser. Beviser |
|                    | Bevis_B-ÂU          | B-ÂU          | J            |                | Beviser til åbne uddannelser genereres pt. af fø |
|                    | Bevis_DOKU          | DOKU          | J            |                | Dokumentationer genereres pt. af følgende EAS    |
|                    | Bevis_GRF-B         | GRF-B         | J            |                | Grundforløbsbeviser genereres pt. af følgende E  |
|                    | Bevis_INDS_B        | INDS_B        | J            |                | Engelske indstik genereres pt. af følgende EAS   |
|                    | Bevis_KAR-M         | KAR-M         | J            |                | Karaktermeddelelser genereres pt. af følgende E  |
|                    | Bevis_PRAK-E        | PRAK-E        | J            |                | Praktikerklæringer genereres pt. af følgende EA  |
|                    | Bevis_SKVEJL        | SKVEJL        | J            |                | Skolevejledninger genereres pt. af følgende EA   |
|                    | Bevis_UDD-B         | UDD-B         | J            |                | Uddannelsesbeviser genereres pt. af følgende [   |
|                    | Default             |               | Ν            | 999            | Default                                          |
| -                  | Diverse             |               | Ν            |                | ALT ANDET, SKRIV TEKST I BEMÆRKNING              |

Du kan selv scanne og uploade dokumenter.

Tryk på knappen "Upload nyt dokument" på vinduet B868 Filarkiv

Åbnes via hurtig hop "ctrl H" eller via *A580 Elev på fuldtidsuddannelse* eller *A581 Elev på åu/amu*.

Markér det dokument du ønsker at uploade og tryk på Open.

| -nr.                   | Christian          |      |                 |                                                         |                                         |                                                                                                    |             |                     |
|------------------------|--------------------|------|-----------------|---------------------------------------------------------|-----------------------------------------|----------------------------------------------------------------------------------------------------|-------------|---------------------|
| is kun filer fra nyest | te uddannelse      |      |                 |                                                         |                                         |                                                                                                    |             |                     |
| vyttede filer          |                    | Elev |                 |                                                         |                                         |                                                                                                    |             |                     |
| Dato for upload        | Туре               | plan | Forældelsesdato | Udd.                                                    | Ver.                                    | Filnavn                                                                                                    | Uploadet af | Beskrivelse         |
| 09.04.2013             | Diverse            | Ν    | 09.04.2018      |                                                         |                                         | 090413Christian.pdf                                                                                                    | TMC         | afslag skolepraktik |
| 22.03.2013             | Udslusningsbl - 10 | Ν    | 22.03.2023      | 1032                                                    | 1                                       | christianudsl.pdf                                                                                                    | HAJU        |                     |
| 22.03.2013             | Bevis_GRF-B        | J    |                 | 1032                                                    | 1                                       | Bev_EGBF7.pdf                                                                                                    | HAJU        | Grundforløbsbevis   |
| 05.03.2012             | Ansøg-FTU          | Ν    | 06.08.2017      | 1032                                                    | 1                                       | 13900688.xml                                                                                                    | OPTAGELSE_  | Ansøgning FTU       |
| 05.03.2012             | Ansøg-FTU          | J    | 06.08.2017      | 1032                                                    | 1                                       | -13900688.pdf                                                                                                    | OPTAGELSE   | Ansøgning FTU       |
| 1. Upload nyt dok      | kument             | 2. Å | ben fil         | Look <u>I</u><br>AC<br>B3<br>File <u>N</u> a<br>Files o | n:<br>IR.s<br>68.<br>me<br>f <u>T</u> y | Easyprint  I Easyprint  I Easyprint  I Easyprint  I Easymptot  Easymptot Easymptot Ea |             |                     |

Nu ligger dokumentet i filarkivet på elevens CPR-nr.

Du skal nu vælge en af de filtyper, du tidligere har oprettet, og knytte til dokumentet.

Systemer beregner selv en forældelsesdato for et dokument, hvis du har angivet et antal måneder på din lokale type på *B872 Typekartotek*. Du har mulighed for at ændre denne dato. Dokumentet vil blive slettet automatisk, når den dato er passeret.

Du kan også angive en uddannelse og version. Det kan gøre det nemmere at finde det ønskede dokument senere.

Det anbefales, at beskrivelsesfeltet udfyldes med en sigende tekst. Det er den tekst, der vises som filnavn i elevplan.

Undlad at bruge cpr.nr. som en del af beskrivelsen

Hvis du vil vide mere, om hvordan dokumenterne/filerne vises i elevplan, så se <u>www.elevplanvejledning.dk/Documents/Skoledokumenter i Elevplan.pdf</u>.

Gemte dokumenter findes ved at søge eleven frem på *B868 Filarkiv*. Placer cursoren ud for det ønskede dokument, tryk på "åben fil".